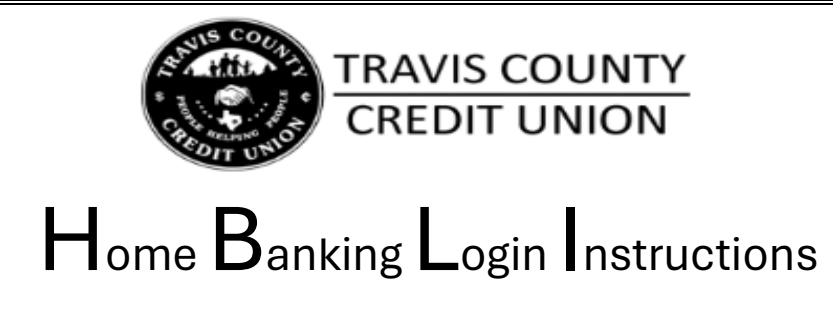

1. Download the <u>Travis County CU</u> Mobile App or visit <u>tccu.net</u>, clicking on "Online Access".

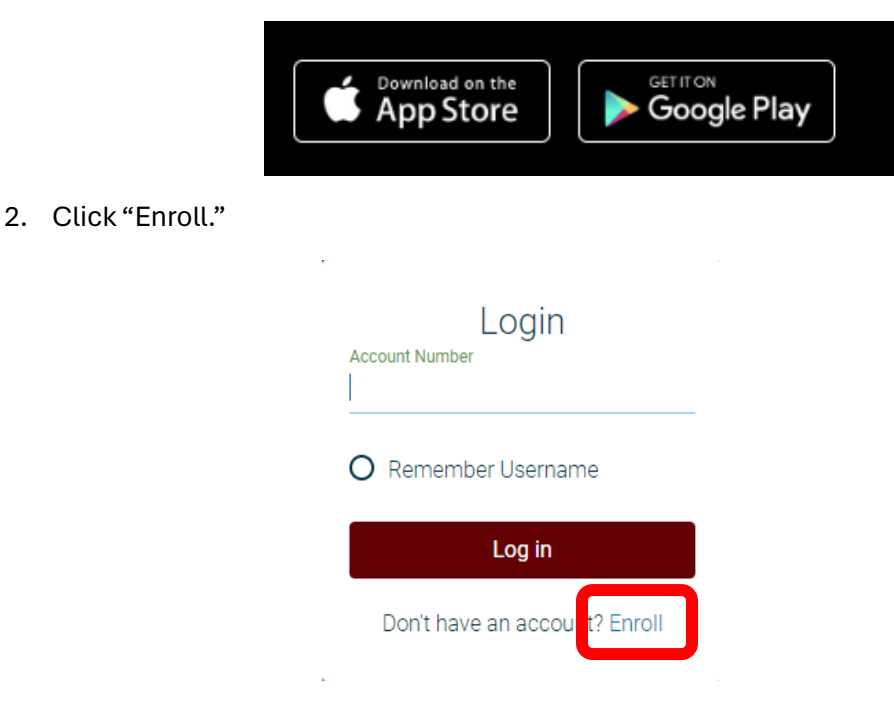

- 3. Enter Member Number (Account Number) as your username.
- Enter the primary member's email address as it appears on the account. Re-enter the email address to confirm. Enter the primary's birthdate as it appears on your account.

| Sign Up for H<br>You must currently be a member<br>Home Banking, please ente | ome Banking<br>of this credit union to sign up for<br>er your information below. |
|------------------------------------------------------------------------------|----------------------------------------------------------------------------------|
| Member Number                                                                |                                                                                  |
|                                                                              |                                                                                  |
| E-mail                                                                       |                                                                                  |
|                                                                              |                                                                                  |
| Confirm Email                                                                |                                                                                  |
|                                                                              |                                                                                  |
| Date of Birth                                                                |                                                                                  |
| iiii 02/26/2024                                                              |                                                                                  |
| I acknowledge and agree I have r                                             | ead the terms of theHB Disclosure                                                |
|                                                                              |                                                                                  |
| Sign Up                                                                      | Cancel                                                                           |

- 5. An email with a temporary password will be sent to your email.
  - Use the temporary password as your current password.

| Update P                                                        | assword                                             |
|-----------------------------------------------------------------|-----------------------------------------------------|
| Password                                                        |                                                     |
|                                                                 |                                                     |
| New Password                                                    |                                                     |
|                                                                 |                                                     |
| The new password should cont<br>special characters and a min le | ain uppercase, lowercase,<br>ength of 5 characters. |
| Confirm Password                                                |                                                     |
|                                                                 |                                                     |
| Undate password                                                 | Cancel                                              |
| opuate password                                                 | Cancer                                              |

6. Next your security questions can be chosen from the drop-down menu. Be aware that answers will be case sensitive.

Submit a "Confidence Word." This is used to easily identify that the website you're logging into is the correct one.

| Security Questions                                     |   |  |
|--------------------------------------------------------|---|--|
| What is the name of your first pet?                    | > |  |
|                                                        |   |  |
| Where did you meet your spouse for the first time?     | > |  |
|                                                        |   |  |
| In what year (YYYY) did you graduate from high school? | > |  |
|                                                        |   |  |
| Confidence Word                                        |   |  |
|                                                        |   |  |
|                                                        |   |  |
| Sign Up Cancel                                         |   |  |

7. Once all information is entered, submit and you will be directed your account Dashboard

From there, you can explore your account to familiarize yourself with our Home Banking. There is a drop down menu on the left side that will have some quick links to certain service forms, services, and bank tools. If you need help with any of the process during setup, please call us at (512) 477-2641 and we'll be happy to help.